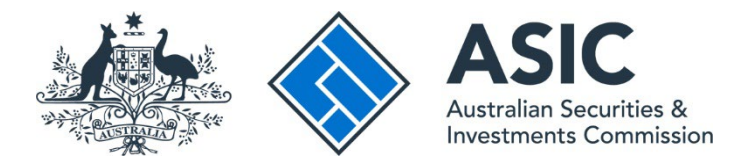

# How to register

### ASIC Regulatory Portal user guide | Version 1.2, March 2024

- 1. Go to the ASIC Regulatory Portal.
- 2. On the portal homepage, click **Register.**

| ASIC<br>Australian Securitien 8<br>Investments Commission       |                                                                                                 | <u>Help   Log in</u> |
|-----------------------------------------------------------------|-------------------------------------------------------------------------------------------------|----------------------|
| Sack to asic.gov.au                                             |                                                                                                 |                      |
| ASIC Regulatory Portal                                          |                                                                                                 | $\boldsymbol{<}$     |
| Your central access to ASIC's growing suite of digital services | Log in<br>Already registered for the portal?<br>Register<br>Need to register for portal access? |                      |

3. Select the **tile** that matches what you want to do first on the portal.

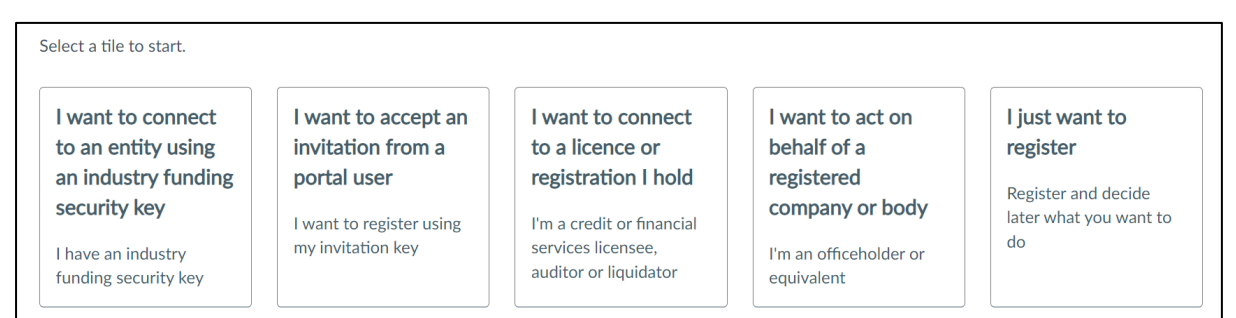

The table below shows when to select which tile:

#### Table 1: Further information about tiles

| Tile                                                                                    | When to select                                                                                                    | Information you will need to provide when registering for the portal                                                                                                    |
|-----------------------------------------------------------------------------------------|----------------------------------------------------------------------------------------------------|----------------------------------------------------------------------------------------------------|
| I want to<br>connect to<br>an entity<br>using an<br>industry<br>funding<br>security key | You have received an<br>industry funding letter<br>requesting you to connect<br>to an entity on the portal.                                                                                                    | <ul> <li>Must provide:</li> <li>Industry funding security key.</li> <li>May be required to provide, depending on who you are: <ul> <li>ASIC identifier;</li> <li>capacity;</li> <li>registration number;</li> <li>Australian Company Number (ACN) or Australian Business Number (ABN); and</li> <li>entity type.</li> </ul> </li> </ul> |
| I want to<br>accept an<br>invitation<br>from a portal<br>user                           | You have received an<br>email inviting you to<br>connect to an entity on the<br>portal.                                                                                                    | <ul><li>Must provide:</li><li>Invitation key.</li></ul>                                                                                                    |
| I want to<br>connect to a<br>licence or<br>registration I<br>hold                       | <ul> <li>You currently hold and<br/>want to connect to a<br/>professional licence or<br/>registration you have with<br/>ASIC, including:</li> <li>Australian financial<br/>services (AFS) licence;</li> <li>Australian credit<br/>licence;</li> <li>registered company<br/>auditor registration;</li> <li>authorised audit<br/>company registration;</li> <li>self-managed<br/>superannuation fund<br/>(SMSF) auditor<br/>registration; or</li> <li>liquidator registration.</li> </ul> | <ul> <li>Must provide:</li> <li>licence or registration type; and</li> <li>licence or registration number.</li> <li>May be required to provide, depending on who you are:</li> <li>ASIC Key.</li> </ul>                                                                                                    |

| Tile                                                                | When to select                                                                                                    | Information you will need to provide when registering for the portal                                                                                                    |
|---------------------------------------------------------------------|----------------------------------------------------------------------------------------------------|----------------------------------------------------------------------------------------------------|
| I want to act<br>on behalf of<br>a registered<br>company or<br>body | <ul> <li>You are an officeholder or<br/>equivalent and want to<br/>connect to the registered<br/>company or body that you<br/>represent. For example:</li> <li>an Australian registered<br/>company;</li> <li>a registered foreign<br/>company;</li> <li>an Australian registrable<br/>body;</li> <li>a partnership; or</li> <li>a trustee (multiple).</li> </ul> | <ul> <li>Must provide:</li> <li>entity type.</li> <li>May be required to provide, depending on who you are:</li> <li>ASIC identifier;</li> <li>corporate key;</li> <li>ASIC Key;</li> <li>ASIC Key;</li> <li>ABN;</li> <li>capacity; and</li> <li>registration number.</li> </ul> |
| l just want to<br>register                                          | You want to register and<br>decide later what you want<br>to do.<br>For example, you may not<br>currently hold any licences<br>or registrations with ASIC,<br>but you may want to apply<br>for a professional licence or<br>registration.                                                                                                    | Must provide:<br>• personal details.                                                                                                    |

4. Fill in your registration details.

## ()

The details you fill in will depend on the tile you selected. Mandatory fields are marked with a red asterisk (\*)

We will verify your information against our records.

If you hold a professional licence or registration with ASIC or are a registered company officeholder, we need to verify the name you used to register for the portal against the name we have on our records.

If the name you used to create your account does not match our records, you will not be able to connect to the licence, registration or entity. You should check your own records to confirm what name you have used or go to <u>ASIC Connect's register search</u>.

5. Read and agree to the <u>ASIC Regulatory Portal: User Agreement</u> by selecting the declaration check-box, and then click **Register** 

| Declaration                                                                                                    |            |
|----------------------------------------------------------------------------------------------------|------------|
| • I've read the ASIC Regulatory Portal: User Agreement and understand that my registration for a portal account and each use of the portal by me commy acceptance of the terms and conditions in that agreement.                                                                                                    | nstitutes  |
| I've read and acknowledge ASIC's Privacy Policy and the Privacy Collection Notice for the ASIC Regulatory Portal.                                                                                                    |            |
| I promise to keep Confidential Information that I access in the portal confidential, unless instructed otherwise by an individual who is acting on beh relevant Regulated Entity.                                                                                                    | alf of the |
| Note: Confidential Information is information that is by its nature confidential, but excludes information required to be disclosed by law or which public knowledge other than by a breach of law.                                                                                                    | becomes    |
| • I understand that giving false or misleading information or documents to ASIC is a serious offence and could lead to a criminal prosecution of me provide the serious offence and could lead to a criminal prosecution of me provide the serious offence and could lead to a criminal prosecution of me provide the series of the series of the | ersonally. |
| • The information given in this application to register for a portal account is complete, true and correct.                                                                                                    |            |
| □ • I agree and make the declarations as stated above.                                                                                                    |            |
|                                                                                                    |            |
| Cancel Register                                                                                                    |            |

6. To activate your portal account, open the registration confirmation email that we sent to the email address you provided as part of your registration details and click **Confirm**. This will open the portal and direct you to set your password.

|                                  | ASIC Regulatory Portal registration confirmation [SEC=UNCLASSIFIED]<br>no-reply-regulatory-portal-dev to: portaltest04  |
|----------------------------------|----------------------------------------------------------------------------------------------------|
| History:                         | This message has been forwarded.                                                                                        |
| Dear Joseph To                   | est,                                                                                                    |
| Thanks for regi                  | stering a new account on the ASIC Regulatory Portal.                                                                    |
| Please confirm<br><u>Confirm</u> | your email address by clicking on the link below:                                                                       |
| This confirmation                | on link is valid for 8 hours from initial registration.                                                                 |
| Once the link e                  | xpires after 8 hours, it will redirect you to a page allowing you to request a new email to confirm your email address. |
| Thank you,                       |                                                                                                    |
| ASIC Regulato                    | ry Portal                                                                                                    |

7. **Enter** and **confirm** the password you would like to use for your portal account. Then click **Set password** to complete your registration. This will open a screen confirming your registration.

| Password rules<br>Your new password must be 10-24 characters and contain at least: 1 number, 1 uppercase letter, and 1 lower case letter |  |  |
|----------------------------------------------------------------------------------------------------|--|--|
| Create your password                                                                                                    |  |  |
| Confirm your password                                                                                                    |  |  |
| Cancel Set password                                                                                                    |  |  |

### $(\mathbf{i})$

The password requirements are displayed on the screen.

Once you have set your password, you are now ready to log in.